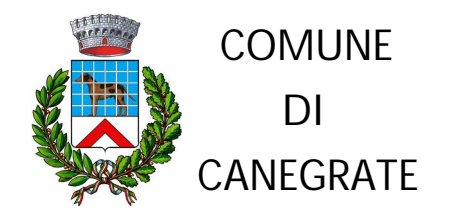

# MODALITA' DI PRENOTAZIONE APPUNTAMENTO PER IL RILASCIO DELLA CARTA DI IDENTITA' ELETTRONICA

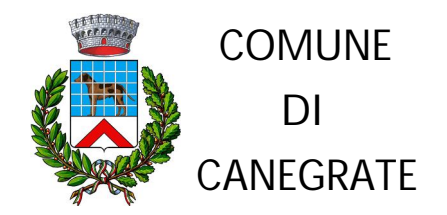

## ACCEDERE AL SITO DEDICATO:

## https://agendacie.interno-gov.it/logInCittadino.do

| ILINE          | MINISTERC<br>DELL'INTE                                                                  |
|----------------|-----------------------------------------------------------------------------------------|
|                |                                                                                         |
|                |                                                                                         |
| Codice Fiscale |                                                                                         |
| Password       |                                                                                         |
| ENTRA          | _                                                                                       |
|                | Se non Hal un account utente pilot REGISTRARTI<br>Gestione ACCOUNT<br>Gestione PASSWORD |
|                | Codice Fiscale                                                                          |

Da questa prima pagina il cittadino può:

- 1) Accedere, se già registrato;
- 2) Registrarsi (freccia gialla);
- 3) Modificare password e/o account, se dimenticata (freccia rossa);

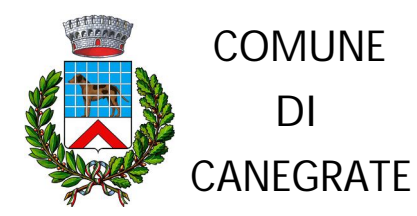

| <ul> <li>la registrazione permette di preno</li> <li>la registrazione è consentita ai sol</li> <li>l campi contrassegnati dall'asteris</li> </ul> | tare massimo 5 appunta<br>i maggiorenni<br>ico (*) sono obbligatori. | menti                          |                                   |   |
|----------------------------------------------------------------------------------------------------|----------------------------------------------------------------------|--------------------------------|-----------------------------------|---|
| ANAGRAFICA                                                                                                    |                                                                      |                                |                                   |   |
| * Cognome                                                                                                    |                                                                      | * Nome                         | * Codice Fiscale                  |   |
| *Sessa                                                                                                    |                                                                      | * Data di Nascita (gg-mm-aaaa) | *Comune o Stato Estero di Nascita |   |
| Maschio<br>Fommino                                                                                                    | ©                                                                    | to consider                    | Stato<br>Comune                   | Ô |
| congo or nascro [comune o nat                                                                                                    | aone)                                                                |                                |                                   |   |
| RESIDENZA                                                                                                    |                                                                      | A                              |                                   |   |
| *Provincia residenza                                                                                                    |                                                                      | *Luaga di residenza            | *Indirizzo residenza              |   |

Compilare i campi presenti nella schermata (i campi con \* sono obbligatori)

Negli spazi relativi al Comune di nascita o residenza, digitare le prime lettere del Comune o Stato e selezionare dal menù a tendina che comparirà (vedi immagine successiva).

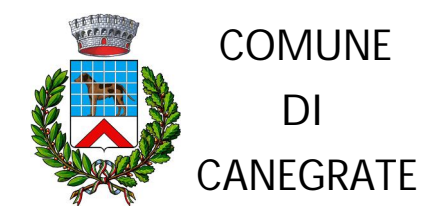

| <ul> <li>la registrazione permette di prenotare massimo</li> <li>la registrazione è consentita ai soli maggiorenni</li> <li>l campi contrassegnati dall'asterisco (*) sono obt</li> </ul> | 5 appuntamenti<br>Iligatori.   |                       |              |
|----------------------------------------------------------------------------------------------------|--------------------------------|-----------------------|--------------|
| ANAGRAFICA                                                                                                    |                                |                       |              |
| * Cognome                                                                                                    | * Nome                         | * Codice Fiscale      |              |
| *Sesso                                                                                                    | * Data di Nascita (gg-mm-aaaa) | *Comune o Stato Ester | o di Nascita |
| Maschio<br>Femmina<br>*Luogo di nascita (comune o nazione)                                                                                                    | *Prov. di nascita              | Stato<br>Comune       | 0<br>⊛       |
| CANEGRATE                                                                                                    | 7                              |                       |              |

Per i nati in Italia

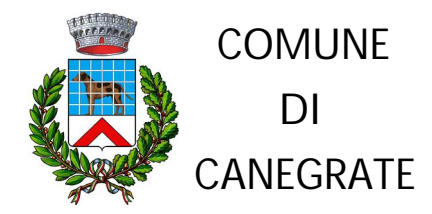

| - I campi contrassegnati dall'asterisc | o (*) sono obbligatori. |                    |                       |              |  |
|----------------------------------------|-------------------------|--------------------|-----------------------|--------------|--|
| ANAGRAFICA                             |                         |                    |                       |              |  |
| * Cognome                              | * Nome                  |                    | * Codice Fiscale      |              |  |
|                                        |                         |                    |                       |              |  |
| *Sesso                                 | * Data di Na            | scita (gg-mm-aaaa) | *Comune o Stato Ester | o di Nascita |  |
| Maschio                                | •                       |                    | Stato                 | •            |  |
| Femmina                                | 0                       |                    | Comune                | 0            |  |
| *Luogo di nascita (comune o na         | zione) *Prov. di na     | scita              |                       |              |  |
| GIAPP                                  | 0                       |                    |                       |              |  |
| GIAPPONE                               |                         |                    |                       |              |  |
| RESIDENZA                              |                         |                    |                       |              |  |
| *Provincia residenza                   | *Luogo di re            | sidenza            | *Indirizzo residenza  |              |  |
| 8                                      | ×                       |                    |                       |              |  |
| *Num.                                  | *CAP                    |                    | Scala                 |              |  |
|                                        |                         |                    |                       |              |  |

Per i nati all'estero

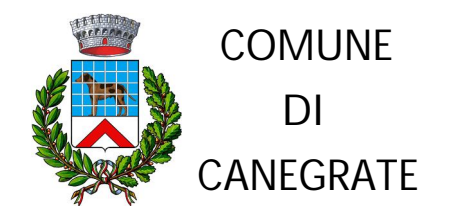

| * Provincia Di Domicilio |   | *Luogo del domicilio |   | *Indirizzo Di Domicilio |
|--------------------------|---|----------------------|---|-------------------------|
|                          | 1 |                      | @ |                         |
| *Nure.                   |   | PCAP                 |   | Stala                   |
|                          |   |                      |   |                         |
| Interno.                 |   |                      |   |                         |
|                          |   |                      |   |                         |
| CONTATTI                 |   |                      |   |                         |
| *Email                   |   | "Telefono            |   | Altro telefono          |
|                          |   |                      |   |                         |

Ciccare dove indicato nella freccia gialla, se la residenza è uguale al domicilio. Inserire i recapiti telefonici ed email e ciccare su <<AVANTI>>

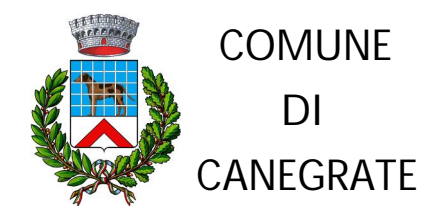

| - 1. Seleziona Password                  |                                                                                                    |                     |  |
|------------------------------------------|----------------------------------------------------------------------------------------------------|---------------------|--|
| * Codice Fiscale                         |                                                                                                    |                     |  |
| * Password                               |                                                                                                    |                     |  |
| * Conferma password                      | Formato della password:<br>- Deve essere lunga da 8 a 12 caratteri alfanumerici, senza<br>spazi.<br>- Deve contenere obbligatoriamente almeno un numero ed                                                               |                     |  |
| 2. Se dimentich la pa<br>Domanda Segreta | un carattere.<br>- Deve contenere obbligatoriamente almeno un carattere<br>maiuscolo, uno minuscolo ed un carattere speciale (ad<br>esempio: @.5.1%.*7.&)<br>- Ricordo che per il sistemo c'è differenza tra maiuscole e |                     |  |
| Qual é il nome del tuonio prefe          | miruscole.                                                                                                    | Ricaric predefiniti |  |
| * La tua risposta                        |                                                                                                    |                     |  |
|                                          |                                                                                                    |                     |  |

Scegliere una password che rispecchi i criteri indicati nel riquadro rosso e confermare. Selezionare la domanda di sicurezza e inserire la risposta per il recupero della password. Ciccare sul tasto <<AVANTI>>

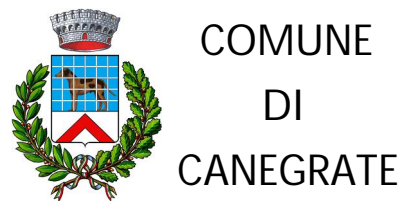

|                                                                                                    | ART. 13 D.Lgs. 196                                                                                                    | 72003 - Codice Privacy                                                                                                    | ſ                                                                                                 | <b>^</b> |  |
|----------------------------------------------------------------------------------------------------|----------------------------------------------------------------------------------------------------|----------------------------------------------------------------------------------------------------|---------------------------------------------------------------------------------------------------|----------|--|
| Gentile signora/e,<br>In relazione alla richiesta d<br>Carta di Identità Elettronica<br>appuntamenti, a disposizior<br>Stato di concerto con il Mini: | registrazione al servizio online<br>i (CIE) che può richiedere per<br>e di tutti i cittadini in forma tota<br>tero dell'interno, La informiamo | per la prenotazione di un appur<br>se stesso e per altri soggetti, fi<br>Imente gratuita, realizzato dall'I<br>di quanto segue: | tamento per la richiesta della<br>no ad un massimo di cinque<br>stituto Poligrafico e Zecca dello |          |  |
| II. Ministero dell'Interno n                                                                                                    | ella sua qualità di Titolare i                                                                                                    | del trattamento dei dati perso                                                                                                  | nali, in persona del legale                                                                       | -        |  |
| rappresentante p.t. e obb                                                                                                    | ieato a fornire un'adecuata ir                                                                                                    | formativa aeli interessati circa.<br>II                                                                                         | eli aspetti fondamentali del                                                                      |          |  |
|                                                                                                    |                                                                                                    |                                                                                                    |                                                                                                   |          |  |
| ATTPILA                                                                                                    |                                                                                                    |                                                                                                    |                                                                                                   |          |  |
|                                                                                                    |                                                                                                    |                                                                                                    |                                                                                                   |          |  |
|                                                                                                    |                                                                                                    |                                                                                                    |                                                                                                   |          |  |

Si aprirà la schermata di riepilogo dei dati inseriti e procedere come segue:

- 1) Leggere il testo sull'Informativa Privacy, procedendo verso il basso con la barra di scorrimento (*freccia gialla*);
- 2) Accettare i termini (freccia rossa);
- 3) Inserire la risposta alla domanda di sicurezza (*freccia verde*);
- 4) Ciccare su <<CONFERMA>>;

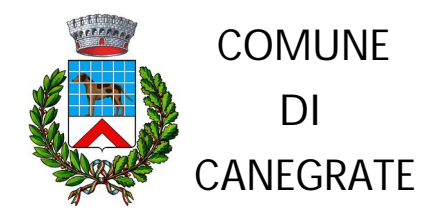

| C CARTA DI IDENTITÀ ELETTRONICA                                                   | MINISTERO    |
|-----------------------------------------------------------------------------------|--------------|
| AGENDA ONLINE                                                                     | DELL'INTERNO |
| REGISTRAZIONE<br>Grazie per aver effettuato la registrazione.<br>Conna Alla LOGIN |              |

Tornare alla scherma di homepage ciccando sul tasto << TORNA ALLA LOGIN>>

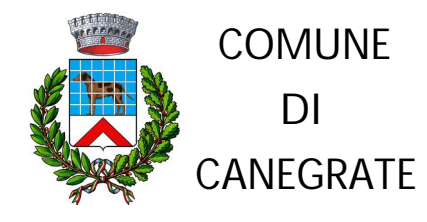

| CARTA DI IDENTITÀ ELETTRONIC/<br>AGENDA ONLINE | Д<br>Е         | MINISTERO<br>DELL'INTERNO                                                       |
|------------------------------------------------|----------------|---------------------------------------------------------------------------------|
|                                                |                |                                                                                 |
| INFORMAZIONI E DOCUMENTAZIONE                  | Codice Fiscale |                                                                                 |
|                                                | Password       |                                                                                 |
|                                                | ENTRA          | Se non hai un account utente puoi <u>REGISTRARTI</u><br>Gestione <b>ACCOUNT</b> |
|                                                |                | Gestione PASSWORD                                                               |

Inserire il proprio codice fiscale, password e cliccare sul tasto << ENTRA>>

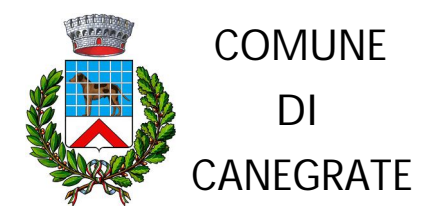

|                                                    |                  |      | <u>ں</u> |
|----------------------------------------------------|------------------|------|----------|
|                                                    |                  |      |          |
| Remyenisto                                         |                  |      |          |
|                                                    |                  |      |          |
|                                                    |                  |      |          |
|                                                    |                  |      | <br>     |
| Comune (di Residenza o Domicilio): CANEGRATE 💌 🔍 🔫 |                  |      |          |
| I TUOI APPUNTAMENTI                                |                  |      |          |
|                                                    |                  | ento |          |
|                                                    | Nessun Appuntame |      |          |
|                                                    | Nessun Appuntamu |      |          |

# Selezionare il Comune di residenza cliccando sulla lente (freccia gialla)

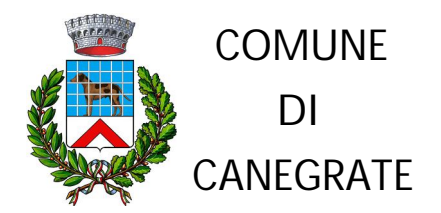

| SEDI DISPONIBILI PER IL COMUNE DI CANEGRATE         Descrizione       Indirizzo       CAP       Città       Provincia       Seleziona         Municipio - Via Manzoni, 1       Via Manzoni, 1       20010       CANEGRATE       MI       C                                                                                                    |                                                                                 | orrowerd                                               |                                 |                                   |                                  | 2 GUIDA IN LINEA    |
|----------------------------------------------------------------------------------------------------|---------------------------------------------------------------------------------|--------------------------------------------------------|---------------------------------|-----------------------------------|----------------------------------|---------------------|
| SEDI DISPONIBILI PER IL COMUNE DI CANEGRATE         Descrizione       Indirizzo       CAP       Città       Provincia       Seleziona         Municipio - Via Manzoni, 1       Via Manzoni, 1       20010       CANEGRATE       MI       C         È possibile prenotare un appuntamento per il rilascio della CIE presso le sedi che riportano accanto il simbolo & non banno ancora reso attivo                                                                                                    |                                                                                 | DISPONIBILITA                                          |                                 |                                   |                                  |                     |
| SEDI DISPONIBILI PER IL COMUNE DI CANEGRATE         Descrizione       Indirizzo       CAP       Città       Provincia       Seleziona         Municipio - Via Manzoni, 1       Via Manzoni, 1       20010       CANEGRATE       MI       Image: Colored colored color                                       |                                                                                 |                                                        |                                 |                                   |                                  |                     |
| Descrizione       Indirizzo       CAP       Città       Provincia       Seleziona         Municipio - Via Manzoni, 1       Via Manzoni, 1       20010       CANEGRATE       MI       Image: Comparison of the comparison of the c | SEDI DISPONIBILI PER IL COMUNE                                                  | E DI CANEGRATE                                         |                                 |                                   |                                  |                     |
| Municipio - Via Manzoni, 1 Via Manzoni, 1 20010 CANEGRATE MI d                                                                                                    | Descrizione                                                                     | Indirizzo                                              | CAP                             | Città                             | Provincia                        | Seleziona           |
| È possibile prenotare un appuntamento per il rilascio della CIE presso le sedi che riportano<br>accanto il simbolo «, Le sedi che riportano accanto il simbolo « non hanno ancora reso attivo                                                                                                    | Municipio - Via Manzoni, 1                                                      | Via Manzoni, 1                                         | 20010                           | CANEGRATE                         | MI                               | a <                 |
| il servizio di prenotazione.                                                                                                    |                                                                                 |                                                        |                                 |                                   |                                  |                     |
|                                                                                                    | È possibile prenotare u<br>accanto il simbolo «. L<br>il servizio di prenotazi  | n appuntamento per i<br>e sedi che riportano a<br>one. | l rilascio del<br>ccanto il sin | la CIE presso l<br>ìbolo ≪ non ha | e sedi che ripo<br>nno ancora re | ortano<br>so attivo |
|                                                                                                    | È possibile prenotare u<br>accanto il simbolo « . L<br>il servizio di prenotazi | n appuntamento per i<br>e sedi che riportano a<br>one. | l rilascio del<br>ccanto il sin | la CIE presso l<br>ìbolo ≪ non ha | e sedi che ripo<br>nno ancora re | ortano<br>so attivo |

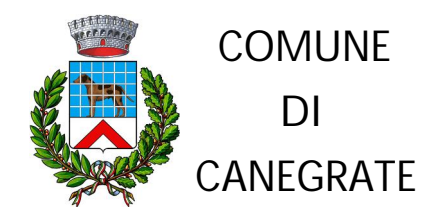

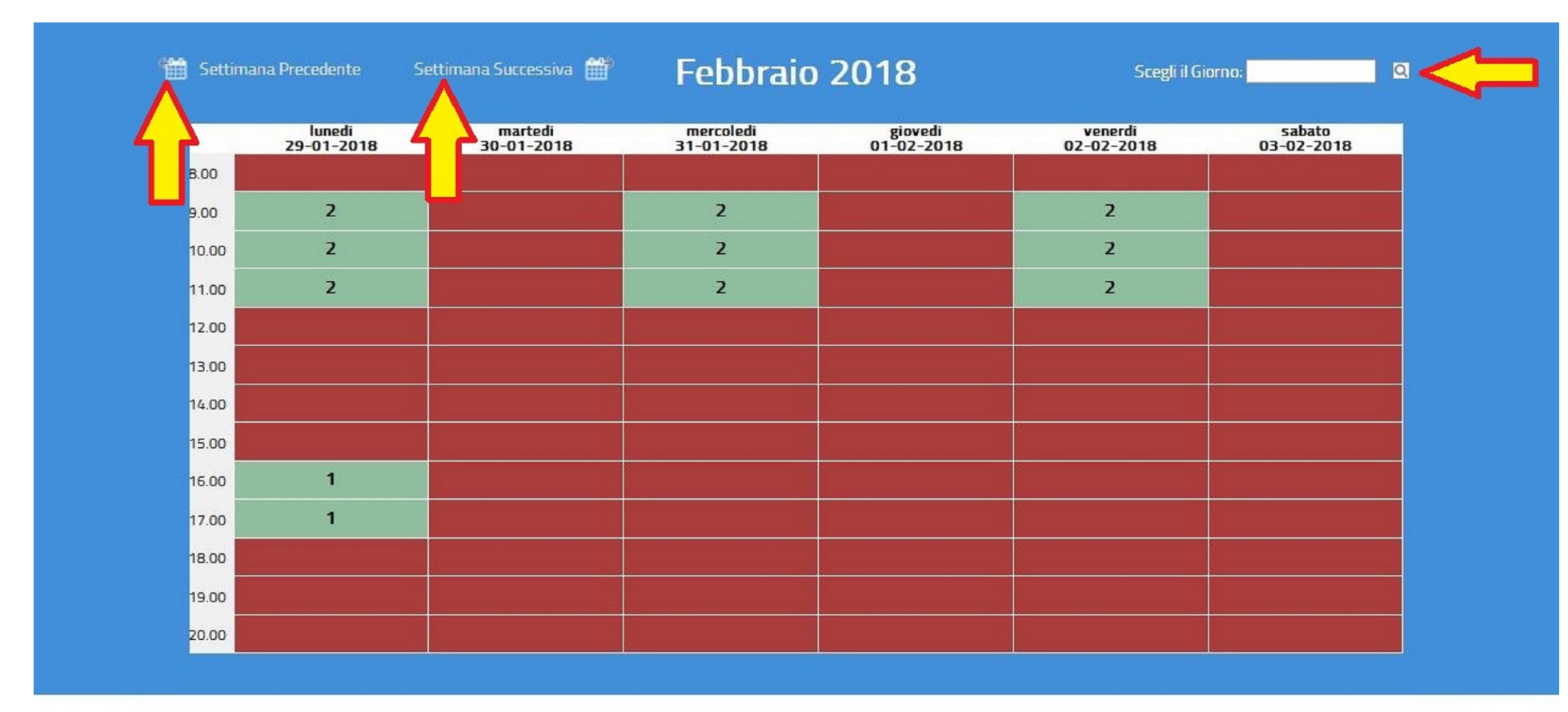

Ciccare su uno degli spazi verdi in base alla disponibilità, oppure selezionare la visualizzazione delle settimane oppure di un giorno specifico(*frecce gialle*)

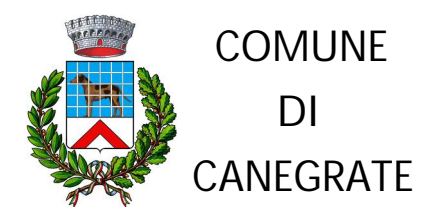

|                       |                                                                                                    | C LOGOUT |
|-----------------------|----------------------------------------------------------------------------------------------------|----------|
| GESTIONE APPUNTAMENTI |                                                                                                    |          |
|                       | Data:   29-01-2018   Intervallo Orario:   dalle ore   dalle ore   16.00   alle ore   17.00   Disponibilità effettiva: 1 posti Inserisci Appuntamento per:   Intervalio   ALTRO RICHIEDENTE |          |
| ← Indietro            |                                                                                                    |          |

**PRIMO CASO**: Ciccare sul tasto indicante il proprio nominativo (freccia gialla) per selezionare appuntamenti per sè stessi;

**SECONDO CASO**: Ciccare sul tasto <<ALTRO RICHIEDENTE>> (freccia rossa) per procedere con la prenotazione per un'altra persona.

N.B. I minori non possono effettuare la registrazione. Sarà il genitore o un maggiorenne ad effettuare la registrazione e/o la prenotazione.

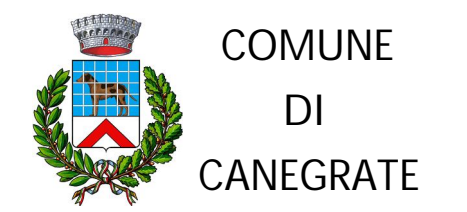

#### **PRIMO CASO**

| * Telefono | * Email | * Conferm | a Email |  |
|------------|---------|-----------|---------|--|
|            |         |           |         |  |
|            |         |           |         |  |
| Note       |         |           |         |  |
|            |         |           |         |  |
|            |         |           |         |  |
|            |         |           |         |  |
|            |         |           |         |  |

La scheda anagrafica risulta già compilata; completare inserendo numero di telefono, email e conferma email (*freccia rossa*) e successivamente ciccare sul tasto <<INSERISCI>> (*freccia gialla*)

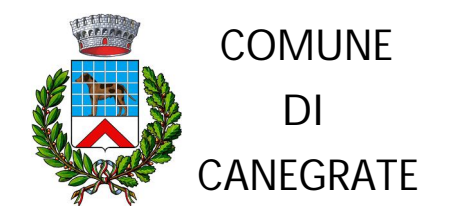

### SECONDO CASO

| C CARTA DI IDENTITÀ ELETTRONICA         | MINISTERO    |
|-----------------------------------------|--------------|
| AGENDA ONLINE                           | DELL'INTERNO |
| RICHIEDENTE<br>Maggiorenne<br>Minorenne |              |

Selezionare in base all'età del cittadino che dovrà effettuare il documento di identità

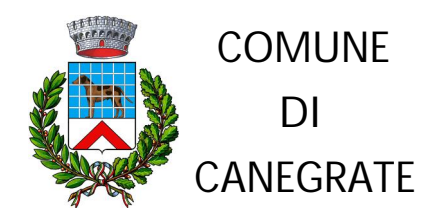

| 29-01-2018                     |   | tra le: 17.00                                |             | e le: 18.00              |    |
|--------------------------------|---|----------------------------------------------|-------------|--------------------------|----|
| ANAGRAFICA                     |   |                                              |             |                          |    |
| * Nome                         | 1 | * Cognome                                    |             | * Codice Fiscale         |    |
| * Data di Nascita (gg-mm-aaaa) |   | * Comune di Nascita(comune o nazione)        |             | * Provincia di Nascita   |    |
| * Stato di Nascita             |   | GIAPP<br>GIAPPONE<br>Estremi atto di nascita |             | * Altezza                |    |
|                                | ~ |                                              |             |                          | cm |
| * Sesso                        |   | * Sottoposto a potestà tutoria o             | affidamento | ?                        |    |
| Maschio                        | 0 | Si                                           | 0           |                          |    |
| Femmina                        | 0 | No                                           | 0           |                          |    |
| RESIDENZA                      |   |                                              |             |                          |    |
| * Stato di Residenza           |   | * Comune di Residenza                        |             | * Provincia di Residenza |    |
| ITALIA                         | ~ |                                              | Ø           |                          |    |
| * Via o Piazza                 |   | * Numero Civico                              |             | * Cap di Residenza       |    |
|                                |   |                                              |             |                          |    |

Compilare tutti i campi indicati da \* (obbligatori).

Selezionare lo Stato di nascita (riquadro nero); per i cittadini nati in Stati Esteri, dovrà essere selezionato il medesimo stato dal menù a tendina (freccia gialla).

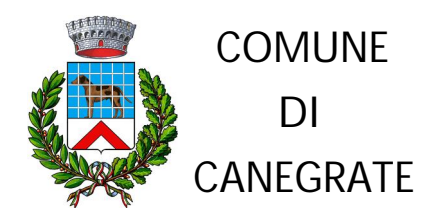

| * Telefono | * Email | * Conferm | a Email |  |
|------------|---------|-----------|---------|--|
|            |         |           | 2<br>   |  |
|            |         |           |         |  |
|            |         |           |         |  |
| Note       |         |           |         |  |
|            |         |           |         |  |
|            |         |           |         |  |
|            |         |           |         |  |
|            |         |           |         |  |

Al termine dell'inserimento dei campi obbligatori, selezionare il tasto <<INSERISCI>>

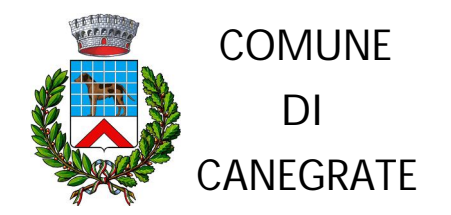

|                                                                                                    | ? Guida IN LINEA |
|----------------------------------------------------------------------------------------------------|------------------|
|                                                                                                    | A                |
| APPONTAMENTI DISPONBILITĂ                                                                                                   |                  |
|                                                                                                    |                  |
|                                                                                                    |                  |
| GESTIONE APPUNTAMENTI                                                                                                    |                  |
|                                                                                                    | appuntamento.    |
| L'appuntamento è stato salvato con successo. Le verrà inviata una email all'indirizzo ; constructione de la ricevuta dell'u | 11 ·····         |
| L'appuntamento è stato salvato con successo. Le verrà inviata una email all'indirizzo :<br>CREA RICEVUTA Stampa ricevuta    |                  |
| L'appuntamento è stato salvato con successo. Le verrà inviata una email all'indirizzo :<br>CREA RICEVUTA<br>Stampa ricevuta |                  |

Da questa schermata cliccare su <<CREA RICEVUTA>> per visualizzare o stampare la ricevuta della prenotazione; <u>II file</u> verrà inviato all'indirizzo mail inserito in fase di registrazione.

La ricevuta potrà essere esibita allo sportello anagrafe del Comune di Canegrate sia in modalità cartacea che digitale (tablet, smartphone, ecc...).